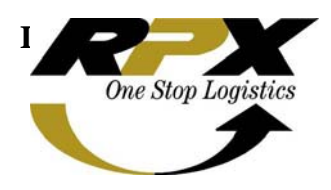

| taran           |
|-----------------|
| m Administrator |
|                 |
| ΓD              |
| i               |

# **Integration Server**

**Installation Manual** 

# **Table of Content**

| Table of Content                          | 2  |
|-------------------------------------------|----|
| Preface                                   | 3  |
| Installation of Integration Branch Server | 3  |
| Bios Setup                                | 3  |
| Raid Setup                                | 3  |
| Windows 2003 Server R2 Install CD         | 3  |
| Windows 2003 Server R2 Configuration      | 4  |
| Windows 2003 Server R2 Configuration      | 4  |
| Add User Integration                      | 4  |
| Turn on Automatic Logon                   | 4  |
| Disable Shutdown Tracker                  | 5  |
| Install and Configure FTP Server          | 5  |
| Setup FTP Services                        | 5  |
| Configuring FTP Services                  | 6  |
| Install FTP Monitor                       | 6  |
| Optional Steps                            | 7  |
| Setup Domain Controller                   | 7  |
| Setup FileServer                          | 8  |
| Setup Symantec Antivirus Server           | 8  |
| Installation of Integration HQ Server     | 10 |
| Integration Servers: the big picture      | 10 |

# Preface

This manual is a how to setup a HP Proliant ML110G5 with Windows 2003 Server for Integration Server. The first section is for installing Integration Branch Server and the last section is for installing Integration HQ Server. If you are using different server / OS will modify it to suits your need.

# Installation of Integration Branch Server

## **Bios Setup**

- 1. Power-on the Server
- 2. Go to BIOS by pressing F10
- 3. Main > Set Server Asset Text > Integration{Site} (i.e. IntegrationKJE)
- 4. Advanced > Sata Raid > Enabled Sata Raid > Enabled
- 5. Save & Exit

# **Raid Setup**

- 1. Go to Raid Controller by pressing F8
- 2. Array Configuration Utility <enter>
- 3. Create Array <enter>
- 4. add all drives by pressing Insert twice then <enter>
- 5. Array Type > Raid 1
- 6. Create Drive Type > Quick Init <enter>
- 7. Done <enter>
- 8. Exit ACU by pressing ESC several times

## Windows 2003 Server R2 Install CD

#### Use only Windows 2003 Server R2 Install CD

- 1. Locate where Windows installed Use only 1/3 of Harddisk Space (i.e. 50GB if the HDD size is 160GB)
- 2. Press 'c' and type 50000 <enter>
- 3. Choose Quick Format (NTFS) <enter>
- 4. License Agreement > Accept <enter>
- 5. Windows User:
  - a. Name: Integration
    - b. Organization: APA
- 6. Licensing > Per Server > 999
- 7. Computer Name: Integration{Site} (i.e. IntegrationKJE)
- 8. Administrator Password: integrationadmin
- 9. Time Zone: GMT +7 and make sure date and time as correct when you install it

# Windows 2003 Server R2 Configuration

## Windows 2003 Server R2 Configuration

- 1. Configure Automatic Update > Everyday
- 2. Create additional partition from the rest remaining HDD space (Drive E:) with Volume Name: DATA
- 3. Create new folder E:\Master and E:\Server\Integration
- Insert Windows 2003 Server R2 Disc 2 to complete installation. Copy folder D:\R2 to E:\Master
- Install HP Proliant Pack Software from HP Proliant ML110 G5 Server Easy Setup CD to install driver for Chipset, NIC and VGA. Copy folder D:\driver to E:\Master
- 6. Install HP NULL IPMI Management / Driver on Folder D:/driver/nullmgmt by executiong the following files:
  - a. CP007529.exe
  - b. CP008969.exe
- 7. Insert Disc 1 Windows 2003 Server R2. Copy folder D:\i386 to E:\Master
- 8. Install Remote Admin. Configure as Service. And set password:rpxoneserver
- 9. Restart Server when required

## Add User Integration

- 1. Click Menu Start > Administrative Tools > Computer Management
- 2. Expand sub-menu System Tools > Local Users and Groups > Users
- 3. Click Menu Action > New User
- 4. User name: integration
- 5. Full name: integration
- 6. Password: integration
- 7. Confirm Password: integration
- 8. Remove tick mark: User must change password at next logon
- 9. Add tick mark: Password never expires
- 10. Click Create button

## Turn on Automatic Logon

To use Registry Editor (Regedt32.exe) to turn on automatic logon, follow these steps:

- 1. Click Start, and then click Run
- 2. In the Open box, type Regedt32.exe, and then press ENTER
- Locate the following subkey in the registry: HKEY\_LOCAL\_MACHINE\SOFTWARE\Microsoft\Windows NT\CurrentVersion\Winlogon
- 4. Double-click the DefaultUserName entry, type integration, and then click OK
- 5. Double-click the DefaultPassword entry, type integration, and then click OK

**NOTE**: If the DefaultPassword value does not exist, it must be added. To add the value, follow these steps:

- a. On the Edit menu, click New, and then point to String Value
- b. Type DefaultPassword, and then press ENTER
- c. Double-click DefaultPassword
- d. In the Edit String dialog, type your password and then click OK

**NOTE**: If no DefaultPassword string is specified, Windows automatically changes the value of the AutoAdminLogon key from 1 (true) to 0 (false), disabling the AutoAdminLogon feature

- 6. On the Edit menu, click New, and then point to String Value
- 7. Type AutoAdminLogon, and then press ENTER
- 8. Double-click AutoAdminLogon
- 9. In the Edit String dialog box, type 1 and then click OK
- 10. Quit Registry Editor

#### Notes:

- 1. To bypass the AutoAdminLogon process and to log on as a different user, hold down the SHIFT key after you log off or after Windows restarts
- 2. When you log in as Administrator, the AutoAdminLogon will unable to login automatically, you will need to enter username and password integration

## **Disable Shutdown Tracker**

So Windows wont ask why it shutdowned or restarted suddenly

- 1. Click Start Run then type "gpedit.msc"
- 2. Look section Computer Configuration, choose submenu Administrative Templates
- 3. Click System under menu Administrative Template, then search for "Display Shutdown Event Tracker"
- 4. Double-click Display Shutdown Event Tracker then choose radio button "Disable" then click Ok
- 5. Quit the program

# Install and Configure FTP Server

## **Setup FTP Services**

- 1. Start > Control Panel > Add and Remove Programs
- 2. Click Add/Remove Windows Components
- 3. Tickmark Application Server then click Details... button
- 4. Choose Internet Information Services (IIS) then click Details... button again
- 5. Tickmark File Transfer Protocol (FTP) Services
- 6. Click OK button twice, then click Next
- 7. When it prompts for Windows CD, redirect it to E:\Master\i386

# **Configuring FTP Services**

- 16. Click Menu Start > Administrative Tools > Computer Management
- 16. Expand sub-menu Services and Applications > Internet Information Services > FTP Sites
- 16. Right click on Default FTP Site and choose Properties
- 16. Untick Allow Anonymous Connection on Security Accounts tab
- 16. Choose Home Directory tab
- 16. Set Local path into E:\Server\Integration
- 16. And Tickmark Write checkbox
- 16. Click OK

## Install FTP Monitor

- 1. Install .NET Framework version 2
- 2. Install FTP Monitor and make sure choose for everyone, just click Next, Ok, Yes and Finish buttons.

| 🙀 FTP Monitor                                                                                                    |                              |  |  |  |
|----------------------------------------------------------------------------------------------------|------------------------------|--|--|--|
| Select Installation Folder                                                                                                    |                              |  |  |  |
| The installer will install FTP Monitor to the following folder.<br>To install in this folder, click "Next". To install to a different folder, enter it be | low or click "Browse".       |  |  |  |
| Eolder:<br>C:\Program Files\RPX\FTP Monitor\                                                                                                    | B <u>r</u> owse<br>Disk Cost |  |  |  |
| Install FTP Monitor for yourself, or for anyone who uses this computer:      Everyone      Just me                                                        |                              |  |  |  |
| Cancel < <u>B</u> ack                                                                                                    | Next >                       |  |  |  |

**NOTES**: Now login as integration, after that unplug the power cord, wait 5 seconds and plug it in again. The server should be on, and automatically login as integration user and FTP Monitor application running.

# **Optional Steps**

Below are optional steps for Integration Server at Branch to configure it as Domain Controller, FileServer and Symantec Antivirus Server

# **Setup Domain Controller**

To setup the server as Domain Controller just follow the wizard when running dcpromo program.

- 1. Start > Run > dcpromo
- 2. When not specified, you just accept the default option
- 3. Choose Domain Controller for a new domain when asked what Domain Controller you want to install
- 4. Choose Domain in a forest when asked what Domain type
- 5. Type {site}.rpxholding.com for full DNS name for new domain (i.e. sub.rpxholding.com)
- On DNS Registration Diagnostics, choose Install and configure the DNS server on this computer, and set this computer to use this DNS server as its preferred DNS server
- 7. When prompted for password use the same password for Administrator
- 8. When it prompts for Windows CD, redirect it to E:\Master\i386
- 9. Restart Server when asked

After Domain Controller install succesfully, you will need to add additional group to user integration so it can log in interactively to server. The groups need to be added to are:

- 1. Account Operators: so user integration can add new user for domain with out log out became administrator which can cause FTP Monitor program terminate.
- 2. Server Operators: so user integration can login interactively on server.

| ntegration Properties                                                                                                    |
|----------------------------------------------------------------------------------------------------|
| Remote control       Terminal Services Profile       COM+         General       Address       Account       Profile       Telephones       Organization         Member Of       Dial-in       Environment       Sessions         Member of: |
| Add                                                                                                    |
| OK Cancel <u>A</u> pply                                                                                                    |

# Setup FileServer

This to enable users at Branch using the Server as File Server where they can store important files need to be kept or share.

- 1. Create a New Folder on Drive E: with the same the Department or whatever folder name they asked (i.e. E:\OPS)
- 2. Open Active Directory Users and Computers from Administrative Tools
- 3. Click Users folder
- 4. Create new Group, choose menu Action > New > Group (i.e. OPS)
- 5. Create new User, choose menu Action > New > User, do it several times until all users that required access to folder OPS are created
- 6. Open OPS Group and add all members that designated to this group
- 7. Share OPS folder and add Permissions only to OPS Group

There are some utilities and softwares that may need to copied to Integration Branch Server so TechSupport can install the softwares / fix the PC, with out have to taking time to long to transfer it over the WAN. All Utilities and software should be copied to folder E:\TSP

# Setup Symantec Antivirus Server

Symantec Antivirus Server is able to act as a server to centralized new anti virus definition for its client.

To install Symantec Antivirus Server follow this step:

- 1. Insert Symantec Endpoint Protection 11 Disc to CD/DVD Drive
- 2. Run Setup.exe
- 3. Click Install Symantec Endpoint Protection
- 4. Click Install Symantec Endpoint Protection Manager
- 5. Just follow the wizard
- 6. After installation of Symantec Antivirus Server done, you will be asked to create a site.
- 7. On Management Server Configuration Wizard choose Install my first site
- 8. Just follow the wizard and use default value
- 9. When prompted for password, type symantec
- 10. Wait a moment while it deploy the Management Center
- 11. After finishing creating a site, then you need to deploy a client, answer Yes to Do you want to run the Migration and Deployment Wizard now?
- 12. Answer Deploy the client when asked What would you like todo?
- 13. Type rpxav to name of a new group
- 14. Select the features you want to include by Symantec AV client. See below screenshot

| Migration and Deployment | Wizard                                                                                                    |   |
|--------------------------|----------------------------------------------------------------------------------------------------|---|
| •                        | Select the features to include. Proactive Threat Scan cannot be included without Antivirus<br>and Antispyware Protection. Application and Device Control cannot be included without<br>Network Threat Protection. |   |
|                          | Antivirus and Antispyware Protection                                                                                                    | - |
|                          | Antivirus and Antispyware Protection                                                                                                    |   |
|                          | Antivirus Email Protection                                                                                                    |   |
|                          | Microsoft Outlook Scanner                                                                                                    |   |
|                          | Lotus Notes Scanner                                                                                                    |   |
|                          | POP3/SMTP Scanner                                                                                                    |   |
|                          | Proactive Threat Protection  Proactive Threat Scan  Proactive and Device Control                                                                                                    |   |
|                          |                                                                                                    |   |
|                          | Network Threat Protection                                                                                                    |   |
|                          |                                                                                                    |   |
| Symantec.                |                                                                                                    |   |
|                          | < Back Next > Cancel                                                                                                    |   |

16. Choose only "32-bit Client Install Package" and save it on Folder E:\master\sav client

| Migration and Deployment V | Wizard                                                                                                    |
|----------------------------|----------------------------------------------------------------------------------------------------|
|                            | A client install package is a bundle of installation files used for deployment. Select the type of client install packages to create and where client install packages will be stored for deployment.<br>Specify the types of install packages you wish to create:<br>32-bit Client Install Package<br>64-bit Client Install Package<br>Do you want a single .EXE file for each client install package?<br>Ýes<br>No |
| Symantec.                  | Do you want an unattended or silent installation?                                                                                                    |
|                            | < Back Next > Cancel                                                                                                    |

16. On the next screen choose "No, just create them and I'll deploy them later" Click Finish

# Installation of Integration HQ Server

Installation of Integration HQ Server is almost the same with Integration Branch Server, except all optional steps are not done, because Domain Controller, File Server and Symantec AV Server already has it's own server.

And for software installed, we are not using FTP Monitor but using

- Delta Uploader: For submitting Domestic text files uploaded by Branch Server / PDA into Delta database.
- Cosmos Uploader: For submiting International text files into COSMOS (FedEx System)

# Integration Servers: the big picture

Integration Server is only a piece of component for Integration Project. Below you can see how Integration Servers interact with other components to make Integration Project running properly.

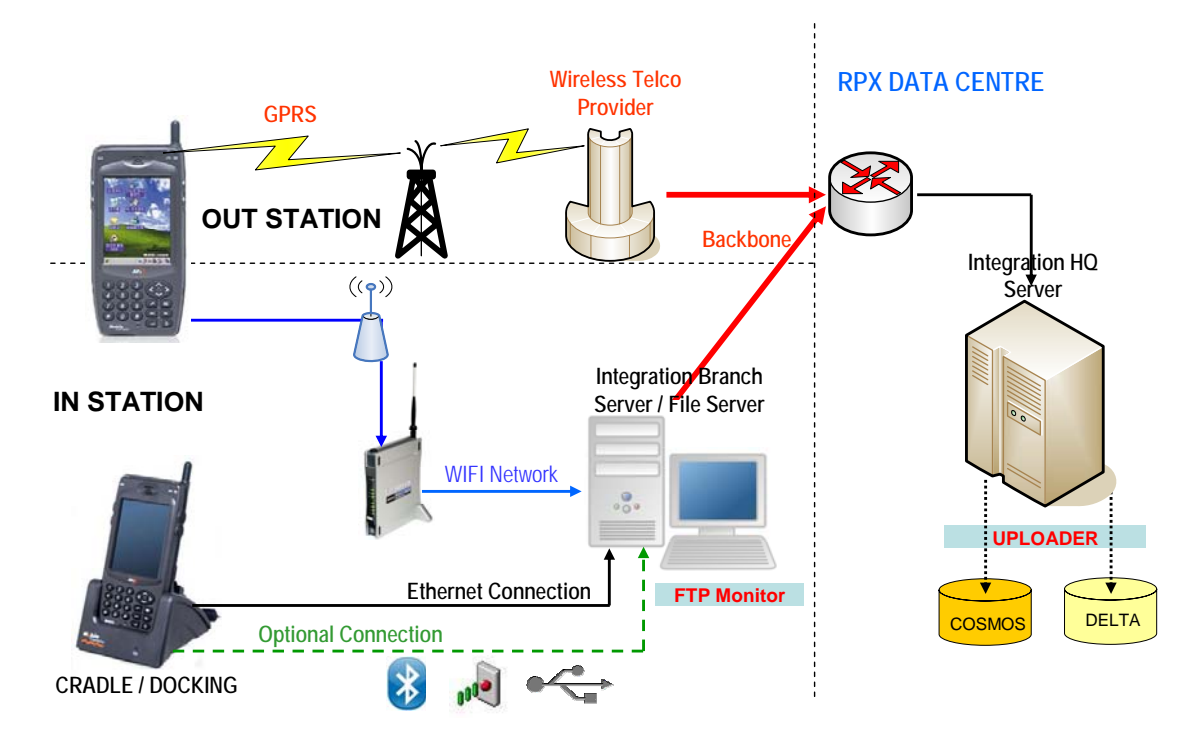